# WKKF webサイト かんたん!会員登録の方法 (NPO法人世界硬式空手道連盟)

2016.4.28 初版

目次

#### <u>目次</u>

<u>パソコンから登録する場合</u> <u>簡単3ステップで無料登録完了!</u> <u>WEBから年会費をお支払い!3ステップでプレミアム会員になろう!</u> <u>(無料会員登録からそのままプレミアム会員のお手続きをする場合)</u> <u>(後ほどあらためてプレミアム会員のお手続きをする場合)</u> <u>スマートフォンから登録する場合</u> <u>簡単3ステップで無料登録完了!</u> <u>WEBから年会費をお支払い!3ステップでプレミアム会員になろう!</u> <u>(無料会員登録からそのままプレミアム会員のお手続きをする場合)</u> (後ほどあらためてプレミアム会員のお手続きをする場合)

# パソコンから登録する場合

▼スマートフォンで登録する場合はこちら

## 簡単3ステップで無料登録完了!

1. WKKFのサイトから入会のご案内ページを開く

|         |            | 式空手;                                | 首連盟                                    | Go t<br>Spe<br>Cont         | O →<br>cial<br>ents    |                                      |                   |          | f    |
|---------|------------|-------------------------------------|----------------------------------------|-----------------------------|------------------------|--------------------------------------|-------------------|----------|------|
| NPO法人世界 | 『硬式空手道連盟 ▼ | 硬式空手道 👻                             | トピックス                                  | スケジュール                      | 大会記録                   | ギャラリー 🗸                              | 入会のご案内 👻          | お問い合わせ 🗸 | ショップ |
|         |            |                                     |                                        |                             |                        |                                      | 入会のご案内            |          |      |
|         |            |                                     |                                        |                             | -                      |                                      | WKKF ウェブサ         | イト会員規約   |      |
|         |            |                                     |                                        | ļ                           | •                      |                                      |                   |          |      |
|         |            | 入会のご知                               | 案内                                     |                             |                        |                                      |                   |          |      |
|         |            | 無                                   | 料会員登                                   | き録                          | <b>プレ</b><br>(無料:      | <b>ミアム会員</b><br><sub>会員登録がお済</sub> 。 | <b>登録</b><br>みの方) |          |      |
|         |            | 無料会員登録                              |                                        |                             |                        |                                      |                   |          |      |
|         |            | 新規会員登録お申込<br>個人向け会員となっ<br>問い合わせページ。 | みページを開き、会員<br>ております。WKKFに<br>りお願い致します。 | ℓ情報を入力してください<br>ご興味をお持ちいただい | 。4ステップで登録<br>た団体・道場の方、 | 統了です。<br>WKKFへの所属希望の団・               | 体・道場の方は、お         |          |      |
|         |            | 1 登録情報                              | 服を入力 2                                 | 確認画面                        | 仮登録メー                  | -ル受信 4 会                             | <b>会員登録完了</b>     |          |      |
|         |            | 魚                                   | <b>無料会</b>                             | 員登録                         | 录お                     | 申込。                                  | <b>у</b>          |          |      |
|         |            |                                     |                                        | 登録は                         | こちら                    | まずは<br>無料会員登録                        | から!               |          |      |

2.「無料会員登録お申込み」ボタンから無料会員登録ページを開く

|       | 0.4                                                        |                                                                                                    |
|-------|------------------------------------------------------------|----------------------------------------------------------------------------------------------------|
|       | <ul> <li>I have an exist</li> <li>I am a now up</li> </ul> | ang account                                                                                                    |
|       | C I all a new as                                           | c,                                                                                                    |
|       | ユーザーネー                                                     |                                                                                                    |
|       | <u>Д</u> ;                                                 | w 2011 ( McD.Tabaker 1                                                                                           |
|       |                                                            | 2021 ) +-199600.09                                                                                               |
|       | 姓:                                                         |                                                                                                    |
|       |                                                            | ※必須                                                                                                    |
|       | <i>p</i> .                                                 |                                                                                                    |
|       | -b-                                                        |                                                                                                    |
|       |                                                            | 》·必須                                                                                                    |
|       | 流派:                                                        |                                                                                                    |
|       |                                                            |                                                                                                    |
|       | 段位・級:                                                      |                                                                                                    |
|       |                                                            |                                                                                                    |
|       | 生年月日:                                                      |                                                                                                    |
|       |                                                            | ※必須 / (例)1980年5月30日の場合:19800530                                                                                  |
|       | (仕日)・                                                      | ○ <b>m</b> 性                                                                                                    |
|       |                                                            | 〇 女性                                                                                                    |
|       |                                                            | ×62                                                                                                    |
|       | メールアドレ                                                     |                                                                                                    |
|       | ス:                                                         | N 2/ CB                                                                                                    |
|       |                                                            | × 40-94                                                                                                    |
|       | パスワード (2                                                   |                                                                                                    |
|       | [四]):                                                      |                                                                                                    |
|       |                                                            | where ( Free Classifier, Merringenerated) Liverset                                                               |
|       |                                                            | *234 ) //// his/s/ccb. +mysk+coly+kilomc9.                                                                       |
|       |                                                            | 登録する                                                                                                    |
|       |                                                            |                                                                                                    |
|       | (h                                                         |                                                                                                    |
| 必ず会員規 | 約を必ずお読みくたる                                                 | さい。「登録する」不ダンを押すことで会員規約に同意したとみなします。                                                                               |
|       |                                                            | and the second second second second second second second second second second second second second second second |

3. 項目に入力して「登録する」ボタンを押す→登録完了!

## WEBから年会費をお支払い!3ステップでプレミアム会員になろう!

(無料会員登録からそのままプレミアム会員のお手続きをする場合)

無料会員登録完了ページにある「プレミアム会員 年会費のお支払いをペイパルで」ボタンから、ペイパルのお支 払画面へ

| 無料会員登録 完了                                                                             | ページ                                        |
|---------------------------------------------------------------------------------------|--------------------------------------------|
| 無料会員登録が完了しました。ログィ                                                                     | インフォームから、今すぐログインしてみて下さい。                   |
| STEP 2: 引き続きプレミアム                                                                     | 会員登録をしましょう!                                |
| いつもの年会費をwebからお支払でき<br>なります。                                                           | きるようになりました。年会費をお支払いただきプレミアム会員になると下記ができるように |
| <ul> <li>WKKFが主催・参加する、各種</li> <li>WKKFが主催する、講習会・審</li> <li>WKKFが認定する、各種資格・</li> </ul> | 国際大会・国内大会へのエントリー<br>資会への参加<br>公認段位の認定      |
|                                                                                       | プレミアム会員<br>年会費のお支払いをペイパルで                  |
|                                                                                       |                                            |
| 会員の情報の確認・変更はこちらの会                                                                     | 員ページから行えます。                                |
| 会員ページ >                                                                               |                                            |

(後ほどあらためてプレミアム会員のお手続きをする場合)

WKKFのサイトにログインして、入会のご案内ページにある「プレミアム会員登録」→「プレミアム会員 年会費の お支払いをペイパルで」ボタンから、ペイパルのお支払画面へ

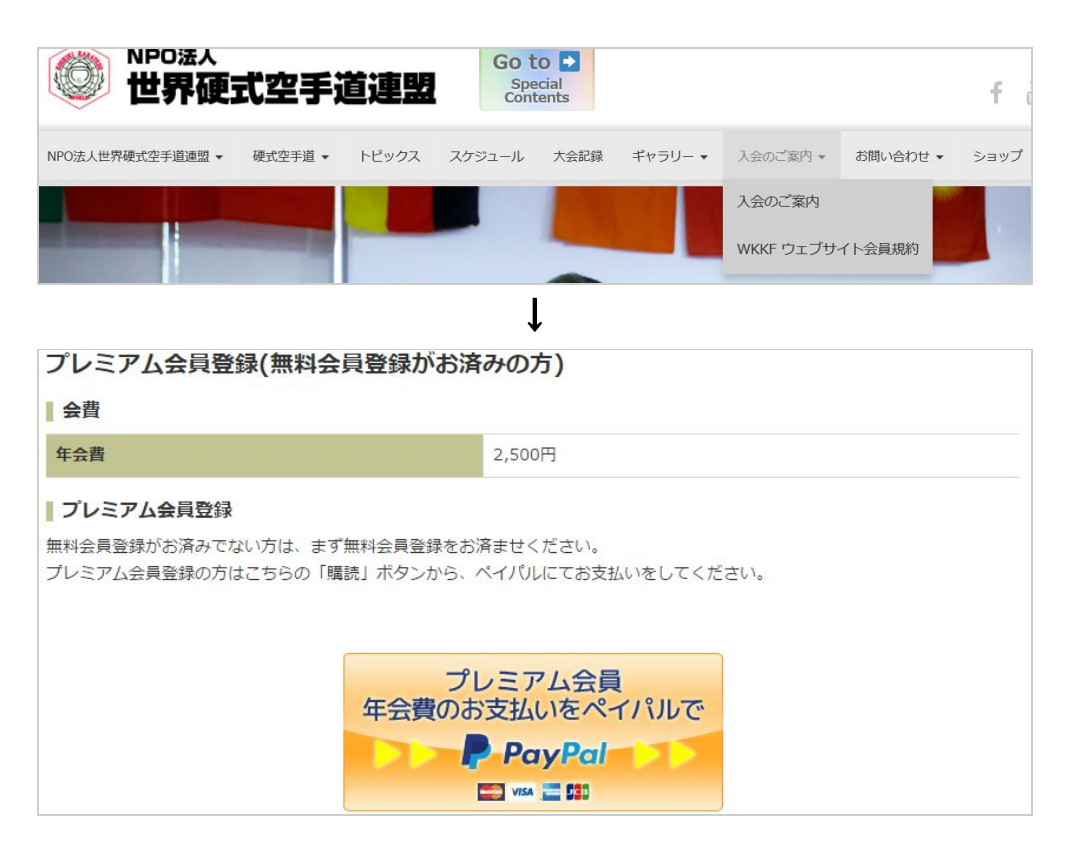

1. ペイパルアカウントをお持ちの方はログインして支払手続きへ。

「お持ちでない方はクレジットカードまたはデビットカードで支払う」から支払い手続 きへ。

| ログインしてチェックアウトを完了                    | 93 F                                       | PayPal 🚆 👳 👳  |
|-------------------------------------|--------------------------------------------|---------------|
|                                     |                                            |               |
| ayPalが特定非営利活動法人世界硬式空手道              | 盟様へのお支払いを安全に処理します。 PayPaを使ってチェックアウト        | を完了する場合はログインし |
| ayPabが特定非営利活動法人世界硬式空手道<br>い。もっとくわしく | <b>要様</b> へのお支払いを安全に処理します。PayPaを使ってチェックアウト | を完了する場合はログインし |

2. 項目に入力して「続行」ボタンを押し、確認画面へ

| ়েউ                                                                                                    | <b>市水T唐報</b>        |                  |                  |          |
|----------------------------------------------------------------------------------------------------|---------------------|------------------|------------------|----------|
| No.         P.0         P.0           REVERSE                                                                                                    | 必須                  |                  |                  |          |
| Image: Control of the second second                                                                                                    | 1644                |                  | 2A               | 45       |
| Rx 14 AB           Conduct:         Page 2000 / 100 / 10                                                                                                    | 10078048-848100F    |                  | AC 200 (P1 (P1)) | = == JPr |
| للالله الله الله الله الله الله الله ا                                                                                                    | 天然方法の道鉄             |                  |                  |          |
| Pory/por/por/por/por/por/por/por/por/por/por                                                                                                    | この明入には、PayPatPカウン   | トが必要です。          |                  |          |
| * * **********************************                                                                                                    | PavPal PayPart      | ントをすでにお持ちの場合     |                  |          |
|                                                                                                    | * PayPalアカウントを作成する  | 必要があります(利用可能なは   | 県合)。肝細を見る        |          |
| 40 (25                                                                                                    |                     |                  |                  |          |
| 94946-1, 9246-198<br>4<br>4<br>5<br>5<br>5<br>5<br>5<br>5<br>5<br>5<br>5<br>5<br>5<br>5<br>5                                                                                                    | -00:                | 8*               |                  |          |
| 44<br>64<br>75-712124717162590)<br>14-97162<br>14-97475<br>15-97475<br>15-975                                                                                                 | クレジットカード、デビットカード皆板  |                  |                  |          |
| الم         الم         />         />         />         />         />                                                                                                    | -11:                |                  |                  |          |
|                                                                                                    |                     | (カードに記載されているとお   | (9)              |          |
| • 4-976         · · · · · · · · · · · · · · · · · · ·                                                                                                    | ·6:                 | (カードに記載されているとお   | 9)               |          |
| h-19/2(1)         → -08 (1)           100.008 (1)         ○ 00000 (1)           100.008 (1)         ○ 00000 (1)           100.000 (1)         ○ 00000 (1)           100.000 (1)         ○ 00000 (1)           100.000 (1)         ○ 00000 (1)           100.000 (1)         ○ 00000 (1)           100.000 (1)         ○ 0000 (1)           100.000 (1)         ○ 0000 (1)           100.000 (1)         ○ 0000 (1)           100.000 (1)         ○ 0000 (1)           100.000 (1)         ○ 0000 (1)           100.000 (1)         ○ 0000 (1)           100.000 (1)         ○ 0000 (1)           100.000 (1)         ○ 0000 (1)           100.000 (1)         ○ 0000 (1)           100.000 (1)         ○ 0000 (1)           100.000 (1)         ○ 0000 (1)           100.000 (1)         ○ 0000 (1)                                                                                                    | *生年月日:              | ECY/EM/ED        |                  |          |
| • • • • • • • • • • • • • • • • • • •                                                                                                    | ·カードタイブ:            | カードの選択・          |                  |          |
|                                                                                                    | ·カード番号:             |                  |                  |          |
| サーギロニーや 回動 2015年2.6<br>##2.07<br>#45.07<br>#45.07 | 4有效期限:              | 01 * 2016 *      |                  |          |
| SPEAN           4689: 1           4689: 1           4680: 1           4680: 1           4680: 1           4680: 1           4680: 1           4680: 1           4680: 1           4680: 1           4680: 1           4680: 1           4680: 1           4680: 1           4680: 1           4680: 1           4690: 1           4690: 1           4690: 1           4690: 1           4690: 1           4690: 1           4690: 1           4690: 1           4690: 1           4690: 1           4690: 1           4690: 1           4690: 1           4690: 1           4690: 1           4600: 1           4600: 1           4600: 1                                                                                                    | カード確認コード:           |                  | 1                |          |
|                                                                                                    | 11#3:000            |                  |                  |          |
|                                                                                                    | - 彩色岩号;             | Ŧ                |                  |          |
| ・ (44)2011<br>・ (44)2011<br>・ (                                                                                                    | 100000              | f9[: 123-4567    |                  |          |
|                                                                                                    | -Good Press.        | •                |                  |          |
| ・・・・・・・・・・・・・・・・・・・・・・・・・・・・・・・・・                                                                                                    | "市区町村:              | 01.1012/2017     |                  |          |
| ##36-######     ##31:51     ##36     ##36     ##3     ##3     ##3     ##3     ##3     ##3     ##3     ##3     ##3     ##3     ##3     ##3     ##3     ##3     ##3     ##3     ##3     ##3     ##3     ##3     ##3     ##3     ##3     ##3     ##3     ##3     ##3     ##3     ##3     ##3     ##3     ##3     ##3     ##3     ##3     ##3     ##3     ##3     ##3     ##3     ##3     ##3     ##3     ##3     ##3     ##3     ##3     ##3     ##3     ##3     ##3     ##3     ##3     ##3     ##3     ##3     ##3     ##3     ##3     ##3     ##3     ##3     ##3     ##3     ##3     ##3     ##3     ##3     ##3     ##3     ##3     ##3     ##3     ##3     ##3     ##3     ##3     ##3     ##3     ##3     ##3     ##3     ##3     ##3     ##3     ##3     ##3     ##3     ##3     ##3     ##3     ##3     ##3     ##3     ##3     ##3     ##3     ##3     ##3     ##3     ##3     ##3     ##3     ##3     ##3     ##3     ##3     ##3     ##3     ##3     ##3     ##3     ##3     ##3     ##3     ##3     ##3     ##3     ##3     ##3     ##3     ##3     ##3     ##3     ##3     ##3     ##3     ##3     ##3     ##3     ##3     ##3     ##3     ##3     ##3     ##3     ##3     ##3     ##3     ##3     ##3     ##3     ##3     ##3     ##3     ##3     ##3     ##3     ##3     ##3     ##3     ##3     ##3     ##3     ##3     ##3     ##3     ##3     ##3     ##3     ##3     ##3     ##3     ##3     ##3     ##3     ##3     ##3     ##3     ##3     ##3     ##3     ##3     ##3     ##3     ##3     ##3     ##3     ##3     ##3     ##3     ##3     ##3     ##3     ##3     ##3     ##3     ##3     ##3     ##3     ##3     ##3     ##3     ##3     ##3     ##3     ##3     ##3     ##3     ##3     ##3     ##3     ##3     ##3     ##3     ##3     ##3     ##3     ##3     ##3     ##3     ##3     ##3     ##3     ##3     ##3     ##3     ##3     ##3     ##3     ##3     ##3     ##3     ##3     ##3    ##3     ##3     ##3     ##3     ##3     ##3     ##3    ##3    ##3     ##3    ##3    ##3    ##3    ##3    ##3    ##3    ##3    ##3    ##3    ##3    ##3    ##3   ##3    ##3    ##3    ##3    ##3                                                                                                    | *婚地:                |                  |                  |          |
| term (20) (日本・1/62)(1037                                                                                                    | These IV AND A      | 例:青山1-1-1        |                  |          |
| ##### ##### CDM#は、10年の人が、10月の人で簡単的公開や開催したが作用します。 - サールアドスと - サールアドスと - サールアドス - サールアドスと - サールアドス - サールアドス - サール - サール - サールアドス - サールアドス - サールアドス - サールアドス - サールアドス - サールアドス - サールアドス - サールアドス - サールアドス - サールアドス - サールアドス - サール - サールアドス - サールアドス - サールアドス - サール - サール -                                                                                                    | 建築石・間・部屋番号:<br>(任意) | 例: ページ (おどえ・1037 |                  |          |
| 254時41.4542の芝はい初、118時や2夏2時に掛け用にす。<br>・シートアリン・<br>中な野にあり<br>中な野にあり<br>中なりに読得を(+0)<br>まったには参加になきたい。<br>「「「たんごの」、<br>・」」」」」」」」」<br>・」」」」」」」<br>・」」」」」」」」<br>・」」」」」」」」                                                                                                    | 建雄先增新               |                  |                  |          |
| ・ + かわれば、<br>・ 1011111111111111111111111111111111111                                                                                                    | この情報は、お客さまの支払い      | にMUで連絡が必要な場合に    | 限り使用します。         |          |
| 102502597 (40) 225025<br>14.9925697<br>25.00587670 (40) 42.0057276.005 (42) - 0.02<br>407766670104 - 0.02<br>407766670104 - 0.02<br>40776670104 - 0.02                                                                                                    | -1-1-2FL2           |                  |                  |          |
| 14-397-304<br>赤っクスは表示されているとかりになど早と入力してならない。〜 <u>10-2</u><br>*** The Andre Collect                                                                                                    | *自宅電話番号:(+81)       |                  |                  | 754/12   |
| あった31:表示されているとかりに次字を入力しては28、- <u>3.5.7</u><br>* <b>17:FG表示的たつ=F</b>                                                                                                    | the subjective of   |                  |                  |          |
| *ATTERARDAS-Y                                                                                                    | ポックスに表示されているとおい     | リニ文字を入力してくだみい。へ  | ルブ               |          |
| €λ/3//CO3Nc<br>                                                                                                    | 「以下に表示されたコード」       | old              |                  |          |
| 4                                                                                                    | を入力してくたさい。          |                  |                  |          |
| 4                                                                                                    | -                   |                  |                  |          |
| 41                                                                                                    |                     | -                |                  |          |
|                                                                                                    |                     |                  | 4                |          |
|                                                                                                    |                     |                  |                  |          |

3.「今すぐ支払う」または「同意して支払う」ボタンを押す→支払い完了!

| 特定非営利活動法人世界硬                                                         | 式空手道連盟                                                       |                                 |
|----------------------------------------------------------------------|--------------------------------------------------------------|---------------------------------|
| 支払いの確認                                                               |                                                              |                                 |
| 說明                                                                   | 条件                                                           | 金額                              |
| 100 B 10 B 10 B 10 B                                                 | Ser Carbon                                                   | 8.35.75                         |
| 売/手の情報                                                               |                                                              |                                 |
| 売り手の名前<br>特定非営利活動法人世界硬式空手道連盟                                         |                                                              |                                 |
| 支払い方法                                                                |                                                              |                                 |
| クレジットカード/デビットカー<br>ド:                                                | fagene mill million com                                      |                                 |
| 優先的な支払い方法を選択しない限り、以降の支払いはお客さ<br>[事前承認支払い]のセクションを更新します。               | まの <u>既定の支払方法</u> で行われます。変更する(                               | こは、「個人設定」の <b>財務情報</b> (こ移動し、   |
| 支払い方法の変更                                                             |                                                              |                                 |
| 以下のボタンをクリックすることにより、 <u>PayPalのユーザー</u><br>への資金使達規制を含む日本の法令を遵守していることを | <u>規約</u> に同意し、すべての支払いが <u>外国為替。</u><br>宣言したうえで、すべての支払いを実行しま | <u>なび外国貿易法に基づく北朝鮮やイラン</u><br>す。 |
|                                                                      |                                                              | 同意して支払う                         |

ペイパルアカウントをお持ちでない方は、お支払後にそのままアカウント登録することをおすすめします。都度、 入力する必要がなく便利です。

# スマートフォンから登録する場合

▼パソコンから登録する場合はこちら

#### 簡単3ステップで無料登録完了!

1. WKKFのサイトから入会のご案内ページを開く

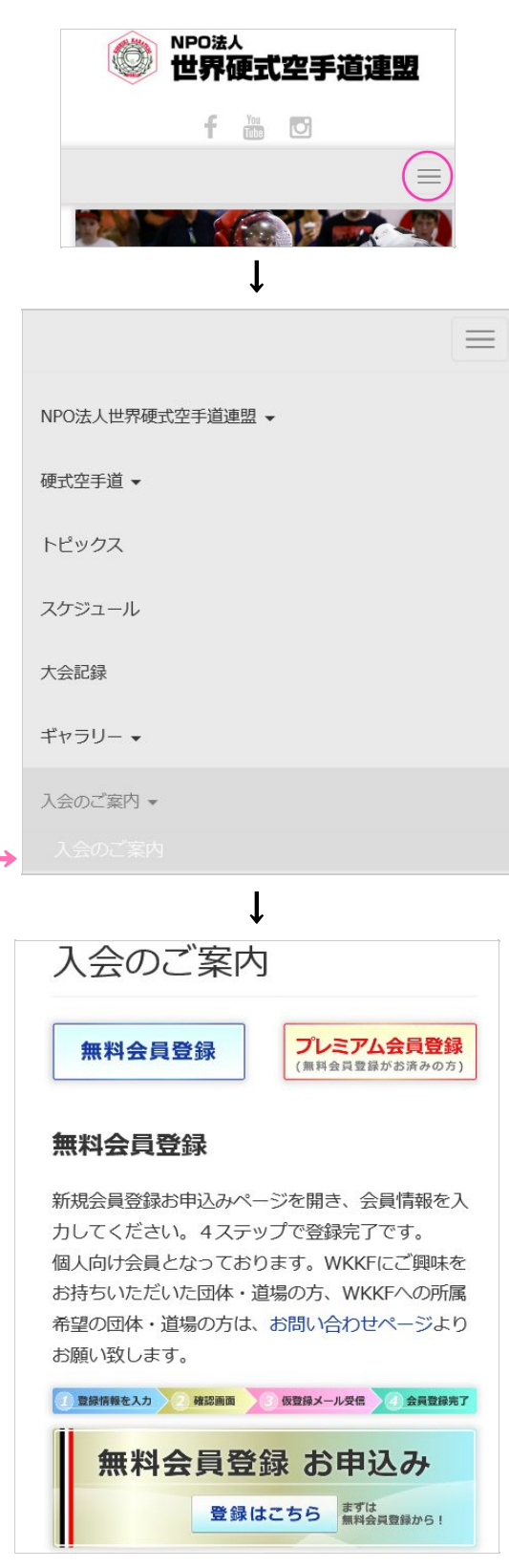

2.「無料会員登録お申込み」ボタンから無料会員登録ページを開く

| 無料会員登録フォーム                                               |
|----------------------------------------------------------|
| ○ I have an existing account<br>● I am a new user        |
| ユーザーネーム:                                                 |
| ※必須 / 半角英数字のみ                                            |
| 姓:                                                       |
| V XGE                                                    |
| × 90-94                                                  |
| · .                                                      |
| ※必須                                                      |
| 流派:                                                      |
| 段位 · 級:                                                  |
| 生年月日:                                                    |
| 他別:<br>の男性<br>の女性<br>※必須                                 |
| メールアドレス:                                                 |
|                                                          |
| パスワード (2回) :                                             |
| ※必須 / パスワードは少なくとも、半角英数字で8文字以上<br>必要です。                   |
| 登録する                                                     |
| 必す会貝規約を必ずお読みください。「登<br>録する」ボタンを押すことで会員規約に同<br>意したとみなします。 |
| 会貝規約 ≥                                                   |

#### 3. 項目に入力して「登録する」ボタンを押す→登録完了!

### WEBから年会費をお支払い!3ステップでプレミアム会員になろう!

(無料会員登録からそのままプレミアム会員のお手続きをする場合)

無料会員登録完了ページにある「プレミアム会員 年会費のお支払いをペイパルで」ボタンから、ペイパルのお支 払画面へ

| 無料会員登録 完了ページ                                                                                                    |
|----------------------------------------------------------------------------------------------------|
| 無料会員登録が完了しました。ログインフォームか<br>ら、今すぐログインしてみて下さい。                                                                       |
| STEP 2: 引き続きプレミアム会員登録をし<br>ましょう!                                                                                   |
| いつもの年会費をwebからお支払できるようになり<br>ました。年会費をお支払いただきプレミアム会員に<br>なると下記ができるようになります。                                           |
| <ul> <li>WKKFが主催・参加する、各種国際大会・国内大会へのエントリー</li> <li>WKKFが主催する、講習会・審査会への参加</li> <li>WKKFが認定する、各種資格・公認段位の認定</li> </ul> |
| プレミアム会員<br>年会費のお支払いをペイパルで                                                                                          |
|                                                                                                    |
| 会員の情報の確認・変更はこちらの会員ページから<br>行えます。<br>会員ページ 》                                                                        |

(後ほどあらためてプレミアム会員のお手続きをする場合)

WKKFのサイトにログインして、入会のご案内ページにある「プレミアム会員登録」→「プレミアム会員 年会費の お支払いをペイパルで」ボタンから、ペイパルのお支払画面へ

|                                                                        | 、<br>更式空手道連盟                                  |
|------------------------------------------------------------------------|-----------------------------------------------|
| f                                                                      | You D                                         |
|                                                                        |                                               |
|                                                                        | $\equiv$                                      |
| NPO法人世界硬式空手道道                                                          | =盟 ▼                                          |
| 硬式空手道 ▼                                                                |                                               |
| トピックス                                                                  |                                               |
| スケジュール                                                                 |                                               |
| 大会記録                                                                   |                                               |
| キャラリー 🗸                                                                |                                               |
| 入会のご案内 ▼                                                               |                                               |
| 入会のご案内                                                                 |                                               |
|                                                                        | Ļ                                             |
| プレミアム会員<br>がお済みの方)                                                     | 登録(無料会員登録                                     |
| 会費                                                                     |                                               |
| 年会費                                                                    | 2,500円                                        |
| プレミアム会員登録<br>無料会員登録がお済みて<br>録をお済ませください。<br>プレミアム会員登録のた<br>から、ペイパりしにておる | くない方は、まず無料会員登<br>ちはこちらの「購読」ボタン<br>ち払いをしてください。 |
| プレヨ                                                                    | アム会員                                          |
| 年会費のお支持                                                                | AUT ATTILC                                    |
|                                                                        |                                               |

1. ペイパルアカウントをお持ちの方はログインして支払手続きへ。

「お持ちでない方はクレジットカードまたはデビットカードで支払う」から支払い手続 きへ。

| ログインしてチェックアウトを完了                    | 93 F                                       | PayPal 🚆 👳 👳  |
|-------------------------------------|--------------------------------------------|---------------|
|                                     |                                            |               |
| ayPalが特定非営利活動法人世界硬式空手道              | 盟様へのお支払いを安全に処理します。 PayPaを使ってチェックアウト        | を完了する場合はログインし |
| ayPabが特定非営利活動法人世界硬式空手道<br>い。もっとくわしく | <b>要様</b> へのお支払いを安全に処理します。PayPaを使ってチェックアウト | を完了する場合はログインし |

2. 項目に入力して「続行」ボタンを押し、確認画面へ

| ়েউ                                                                                                    | <b>市水T唐報</b>        |                  |                  |          |
|----------------------------------------------------------------------------------------------------|---------------------|------------------|------------------|----------|
| No.         P.0         P.0           REVERSE                                                                                                    | 必須                  |                  |                  |          |
| Image: Control of the second second                                                                                                    | 1644                |                  | 2A               | 45       |
| Rx 14 AB           Conduct:         Page 2000 / 100 / 10                                                                                                    | 10078048-848100F    |                  | AC 200 (P1 (P1)) | = == JPr |
| للالله الله الله الله الله الله الله ا                                                                                                    | 天然方法の道鉄             |                  |                  |          |
| Pory/por/por/por/por/por/por/por/por/por/por                                                                                                    | この明入には、PayPatPカウン   | トが必要です。          |                  |          |
| * * **********************************                                                                                                    | PavPal PayPart      | ントをすでにお持ちの場合     |                  |          |
|                                                                                                    | * PayPalアカウントを作成する  | 必要があります(利用可能なは   | 県合)。肝細を見る        |          |
| 40 (25                                                                                                    |                     |                  |                  |          |
| 94946-1, 9246-198<br>4<br>4<br>5<br>5<br>5<br>5<br>5<br>5<br>5<br>5<br>5<br>5<br>5<br>5<br>5                                                                                                    | -00:                | 8*               |                  |          |
| 44<br>64<br>75-712124717162590)<br>14-97162<br>14-97475<br>15-97475<br>15-975                                                                                                 | クレジットカード、デビットカード皆板  |                  |                  |          |
| الم         الم         />         />         />         />         />                                                                                                    | -11:                |                  |                  |          |
|                                                                                                    |                     | (カードに記載されているとお   | (9)              |          |
| • 4-976         · · · · · · · · · · · · · · · · · · ·                                                                                                    | ·6:                 | (カードに記載されているとお   | 9)               |          |
| h-19/2(1)         → -08 (1)           100.008 (1)         ○ 00000 (1)           100.008 (1)         ○ 00000 (1)           100.000 (1)         ○ 00000 (1)           100.000 (1)         ○ 00000 (1)           100.000 (1)         ○ 00000 (1)           100.000 (1)         ○ 00000 (1)           100.000 (1)         ○ 0000 (1)           100.000 (1)         ○ 0000 (1)           100.000 (1)         ○ 0000 (1)           100.000 (1)         ○ 0000 (1)           100.000 (1)         ○ 0000 (1)           100.000 (1)         ○ 0000 (1)           100.000 (1)         ○ 0000 (1)           100.000 (1)         ○ 0000 (1)           100.000 (1)         ○ 0000 (1)           100.000 (1)         ○ 0000 (1)           100.000 (1)         ○ 0000 (1)           100.000 (1)         ○ 0000 (1)                                                                                                    | *生年月日:              | ECY/EM/ED        |                  |          |
| • • • • • • • • • • • • • • • • • • •                                                                                                    | ·カードタイブ:            | カードの選択・          |                  |          |
|                                                                                                    | ·カード番号:             |                  |                  |          |
| サーギロニーや 回動 2015年2.6<br>##2.00<br>##2.00 | 4有效期限:              | 01 * 2016 *      |                  |          |
| SPEAN           4689: 1           4689: 1           4680: 1           4680: 1           4680: 1           4680: 1           4680: 1           4680: 1           4680: 1           4680: 1           4680: 1           4680: 1           4680: 1           4680: 1           4680: 1           4680: 1           4680: 1           4680: 1           4680: 1           4680: 1           4680: 1           4680: 1           4680: 1           469: 1           469: 1           469: 1           469: 1           469: 1           469: 1           469: 1           470: 1           470: 1           480: 1           480: 1           480: 1           480: 1           480: 1           480: 1           480: 1           480: 1           480: 1           480: 1           480: 1           480: 1           480: 1                                                                                                    | カード確認コード:           |                  | 1                |          |
|                                                                                                    | 11#3:000            |                  |                  |          |
|                                                                                                    | - 彩色岩号;             | Ŧ                |                  |          |
| ・ (44)2011<br>・ (44)2011<br>・ (                                                                                                    | 100000              | f9[: 123-4567    |                  |          |
|                                                                                                    | -Good Press.        | •                |                  |          |
| ・・・・・・・・・・・・・・・・・・・・・・・・・・・・・・・・・                                                                                                    | "市区町村:              | 01.1012/2017     |                  |          |
| ##36-######     ##31:51     ##36     ##36     ##3     ##3     ##3     ##3     ##3     ##3     ##3     ##3     ##3     ##3     ##3     ##3     ##3     ##3     ##3     ##3     ##3     ##3     ##3     ##3     ##3     ##3     ##3     ##3     ##3     ##3     ##3     ##3     ##3     ##3     ##3     ##3     ##3     ##3     ##3     ##3     ##3     ##3     ##3     ##3     ##3     ##3     ##3     ##3     ##3     ##3     ##3     ##3     ##3     ##3     ##3     ##3     ##3     ##3     ##3     ##3     ##3     ##3     ##3     ##3     ##3     ##3     ##3     ##3     ##3     ##3     ##3     ##3     ##3     ##3     ##3     ##3     ##3     ##3     ##3     ##3     ##3     ##3     ##3     ##3     ##3     ##3     ##3     ##3     ##3     ##3     ##3     ##3     ##3     ##3     ##3     ##3     ##3     ##3     ##3     ##3     ##3     ##3     ##3     ##3     ##3     ##3     ##3     ##3     ##3     ##3     ##3     ##3     ##3     ##3     ##3     ##3     ##3     ##3     ##3     ##3     ##3     ##3     ##3     ##3     ##3     ##3     ##3     ##3     ##3     ##3     ##3     ##3     ##3     ##3     ##3     ##3     ##3     ##3     ##3     ##3     ##3     ##3     ##3     ##3     ##3     ##3     ##3     ##3     ##3     ##3     ##3     ##3     ##3     ##3     ##3     ##3     ##3     ##3     ##3     ##3     ##3     ##3     ##3     ##3     ##3     ##3     ##3     ##3     ##3     ##3     ##3     ##3     ##3     ##3     ##3     ##3     ##3     ##3     ##3     ##3     ##3     ##3     ##3     ##3     ##3     ##3     ##3     ##3     ##3     ##3     ##3     ##3     ##3     ##3     ##3     ##3     ##3     ##3     ##3     ##3     ##3     ##3     ##3     ##3     ##3     ##3     ##3     ##3     ##3     ##3     ##3     ##3     ##3     ##3     ##3     ##3     ##3     ##3     ##3     ##3     ##3     ##3     ##3     ##3     ##3     ##3     ##3     ##3     ##3    ##3     ##3     ##3     ##3     ##3     ##3     ##3    ##3    ##3     ##3    ##3    ##3    ##3    ##3    ##3    ##3    ##3    ##3    ##3    ##3    ##3    ##3   ##3    ##3    ##3    ##3    ##3                                                                                                    | *婚地:                |                  |                  |          |
| term (20) (日本・1/62)(1037                                                                                                    | These IV AND A      | 例:青山1-1-1        |                  |          |
| ##### ##### CDM#は、10年の人が、10月の人で簡単的公開や開催したが作用します。 - サールアドスと - サールアドスと - サールアドス - サールアドスと - サールアドス - サールアドス - サール - サール - サールアドス - サールアドス - サールアドス - サールアドス - サールアドス - サールアドス - サールアドス - サールアドス - サールアドス - サールアドス - サールアドス - サール - サールアドス - サールアドス - サールアドス - サール - サール -                                                                                                    | 建築石・間・部屋番号:<br>(任意) | 例: ページ (おどえ・1037 |                  |          |
| 254時41.4542の芝はい初、118時や2夏2時に掛け用にす。<br>・シートアリン・<br>中な野にあり<br>中な野にあり<br>中なりに読得を(+0)<br>まったには参加になきたい。<br>「「「たんごの」、<br>・」」」」」」」」」<br>・」」」」」」」<br>・」」」」」」」」<br>・」」」」」」」」                                                                                                    | 建雄先增新               |                  |                  |          |
| ・ + かわれば、<br>・ 1011111111111111111111111111111111111                                                                                                    | この情報は、お客さまの支払い      | にMUで連絡が必要な場合に    | 限り使用します。         |          |
| 102502597 (40) 225025<br>14.9925697<br>25.00587670 (40) 42.0057276.005 (42) - 0.02<br>407766670104 - 0.02<br>407766670104 - 0.02<br>40776670104 - 0.02                                                                                                    | -1-1-2FL2           |                  |                  |          |
| 14-397-304<br>赤っクスは表示されているとかりになど早と入力してならない。〜 <u>10-2</u><br>*** The Andre Collect                                                                                                    | *自宅電話番号:(+81)       |                  |                  | 754/12   |
| あった31:表示されているとかりに次字を入力しては28、- <u>3.5.7</u><br>* <b>17:FG表示的たつ=F</b>                                                                                                    | the subjective of   |                  |                  |          |
| *ATTERARDAS-Y                                                                                                    | ポックスに表示されているとおい     | リニ文字を入力してくだみい。へ  | ルブ               |          |
| €λ/3//CO3Nc<br>                                                                                                    | 「以下に表示されたコード」       | old              |                  |          |
| 4                                                                                                    | を入力してくたさい。          |                  |                  |          |
| 4                                                                                                    | -                   |                  |                  |          |
| 41                                                                                                    |                     | -                |                  |          |
|                                                                                                    |                     |                  | 4                |          |
|                                                                                                    |                     |                  |                  |          |

3.「今すぐ支払う」または「同意して支払う」ボタンを押す→支払い完了!

| 特定非営利活動法人世界研                                                               | 更式空手道連盟                                                            |                        |
|----------------------------------------------------------------------------|--------------------------------------------------------------------|------------------------|
| 支払いの確認                                                                     |                                                                    |                        |
| 說明                                                                         | 条件                                                                 | 金額                     |
| STREET COLOR                                                               | LT CITA                                                            | 10.00.07               |
| 売手の情報                                                                      |                                                                    |                        |
| 売り手の名前<br>特定非営利活動法人世界硬式空手道連盟                                               |                                                                    |                        |
| 支払い方法                                                                      |                                                                    |                        |
| クレジットカード/デビットカー<br>ド:                                                      | or layers this error care                                          |                        |
| 優先的な支払い方法を選択しない限り、以降の支払いはおる<br>[事前承認支払い)のセクションを更新します。                      | 客さまの <u>既定の支払方法</u> で行われます。変更するには                                  | 、「個人設定」の「財務情報」に移動し、    |
| 支払い方法の変更                                                                   |                                                                    |                        |
| 以下のボタンをクリックすることにより、 <u>PayPalのユーザ</u><br>へ <u>の資金使途規制</u> を含む日本の法令を遵守しているこ | <u>ー規約</u> に同意し、すべての支払いが <u>外国為替及び</u><br>とを宣言したうえで、すべての支払いを実行します。 | 3月間間易法に基づく北朝鮮やイラン<br>の |
|                                                                            |                                                                    | 同意して支払う                |

ペイパルアカウントをお持ちでない方は、お支払後にそのままアカウント登録することをおすすめします。都度、 入力する必要がなく便利です。